# Cambiar la ID de producto de un terminal SX80, MX700 o MX800

# Contenido

Introducción Prerequisites Requirements Componentes Utilizados CE9.1 y Anterior: Configurar Ejemplo de Instalación de la Clave de Opción de Interfaz Web Ejemplo de Instalación de la Tecla de Opción CLI Verificación Troubleshoot CE9.2.X y versiones posteriores: procedimiento sin licencia ID de plataforma posibles para SX80, MX800/700: Configurar Verificación Troubleshoot

# Introducción

Este documento describe las dos opciones para cambiar o convertir la ID de producto de un terminal SX80, MX700 y MX800.

# Prerequisites

## Requirements

Cisco recomienda que tenga conocimiento sobre estos temas:

Terminales basados en software TC y CE

Se instaló correctamente el terminal SX80, MX700 o MX800 y se aplicó una dirección IP válida a la que se puede acceder a través de la interfaz web o la interfaz de línea de comandos (CLI).

Se ha solicitado y recibido un correo electrónico de licencia con cualquier opción o clave de versión válida para el número de serie del dispositivo.

Acceso al terminal SX80, MX700 o MX800 con una cuenta de administrador mediante interfaz web o interfaz de línea de comandos (CLI).

## **Componentes Utilizados**

La información que contiene este documento se basa en estas versiones de software:

CE software 9.1.X y anteriores

Software CE versión 8.2.1.

Software TC versión 7.X.

Punto final SX80.

Software de terminal

—Alternativamente, puede utilizar cualquier software de emulación de terminal que admita Secure Shell (SSH) como PuTT, Secure CRT, TeraTerm, etc.

Correo electrónico de licencia con una clave de opción.

Un explorador web, como Firefox, Internet Explorer o Chrome.

The information in this document was created from the devices in a specific lab environment. All of the devices used in this document started with a cleared (default) configuration. If your network is live, make sure that you understand the potential impact of any command.

#### CE9.1 y Anterior:

#### Posibles licencias de ID de producto para terminales SX80 y MX800/700:

SX80 = LIC-SX80 MX700 = LIC-MX700-D-S Opción de altavoz MX700 = LIC-MX700-D-D MX800 = LIC-MX800-S-S Opción de altavoz MX800 = LIC-MX800-S-D Pantalla dual MX800D = LIC-MX800-D-D

**Nota:** Las unidades SX80 y MX700/800 utilizan el mismo códec de hardware físico. Para cambiar la **ID de producto** debe aplicar una **tecla de opción** que especifique el tipo de terminal.

#### Configurar

Este vídeo de ejemplo de interfaz web complementa este documento.

#### Ejemplo de Instalación de la Clave de Opción de Interfaz Web

Paso 1. Revise el correo electrónico de licencia que contiene una **clave de opción** para su **ID de producto** correcto. En esta guía, un SX80 se convierte en un MX800. El procedimiento es el mismo para convertir un MX700 o MX800 a un SX80:

#### EJEMPLO DE CORREO ELECTRÓNICO

#### \*\*\* IMPORTANT - DO NOT DISCARD THIS E-MAIL \*\*\*

You have received this email because your email address was provided to Cisco Systems during the Serial Number Lookup process for software license activation key/file. Please read this email carefully and forward it with any attachments to the proper system administrator if you are not the correct person.

| System Serial Number<br>Hardware Serial Number<br>MAC Address<br>Service Contract<br>SC End Date      | : FCZ<br>: FTT<br>: E4C722661F00<br>:<br>:  |
|----------------------------------------------------------------------------------------------------|---------------------------------------------|
| Software Part Name<br>Tandberg Item No<br>Shipped Version<br>Shipped Version Key<br>Shipped Image URL | : LIC-TB-S52020:<br>: :<br>: TC7.1.4<br>: - |
| Options<br>Cisco Option Name<br>Tandberg Option Name<br>Option Key                                    | :LIC-MX800-S-D:<br>::<br>:1P005-1-          |
| Options<br>Cisco Option Name<br>Tandberg Option Name<br>Option Key                                    | :LIC-TC-CRYPTO-K9:<br>::<br>:1C000-1-       |

Paso 2. Inicie sesión en la interfaz web con una cuenta de administrador, navegue hasta Maintenance > Option Keys (Mantenimiento > Claves de opciones).

| Cisco TelePresence SX80                                                                                                    |                        |                                     |                            |                        |            |                      |                         |         |
|----------------------------------------------------------------------------------------------------|------------------------|-------------------------------------|----------------------------|------------------------|------------|----------------------|-------------------------|---------|
| 希 Home                                                                                                    | Seall Control          | 🖋 Setup                             | Security                   | Maintenance            | 🔥 Inte     | gration              |                         | 🛔 admin |
| System Information                                                                                                    |                        |                                     | Diagnostics<br>System Logs |                        | ssues with | your system. See Dia | gnostics for more info. |         |
| General                                                                                                    |                        |                                     | User Interface Scree       | enshots                |            |                      |                         |         |
| Product:                                                                                                    | Ci                     | Cisco TelePresence SX80             |                            | Software Upgrade       |            |                      | Inactive                |         |
| Last boot:                                                                                                    | last Thursday at 22:43 |                                     | Option Keys                |                        |            | -                    |                         |         |
| Senal number: F11<br>Software version: ce 8.2.1 Final e9daf06 2016-06-28<br>Installed options: Encryption<br>MultiSite<br>BemoteMonitoring |                        | Backup and Restore                  | •                          |                        | -          |                      |                         |         |
|                                                                                                    |                        |                                     | System Recovery            |                        |            |                      |                         |         |
|                                                                                                    |                        | Restart                             |                            | ļ                      |            |                      |                         |         |
| System name:<br>IPv4:<br>IPv6:                                                                                                    |                        | -                                   |                            | Status<br>Proxy<br>URI |            |                      | Registered              |         |
| MAC address:<br>Temperature:                                                                                                    | E4<br>66               | 4:C7:22:6A:84:B0<br>5.9°C / 152.4°F | )                          |                        |            |                      |                         |         |

Paso 3. Ingrese el valor de **clave de opción** en el campo **Option key** y haga clic en **Add option key. Reinicie** el códec.

| uluilu<br>cisco                                                                                         |               |                      |                |             |               |       | Cisco TelePrese | nce SX80 |
|----------------------------------------------------------------------------------------------------|---------------|----------------------|----------------|-------------|---------------|-------|-----------------|----------|
| 📽 Home                                                                                                  | Call Contro   | I 🖋 Setup            | Security       | Maintenance | + Integration |       |                 | 🔒 admin  |
| Option K                                                                                                | leys          |                      |                |             |               |       |                 |          |
| Туре                                                                                                    | Des           | cription             |                |             |               | Key   | Status          |          |
| Encryption                                                                                              | Ena           | bles encryption of n | nedia streams. |             |               | 1C000 | Active          |          |
| MultiSite Enables hosting of meetings with up to four participants 1M003- Active                        |               |                      |                |             |               |       |                 |          |
| RemoteMonitoring Enables snapshots of local and remote video sources in the web interface 1S000- Active |               |                      |                |             | 1             |       |                 |          |
| Add option                                                                                              | key           |                      |                |             |               |       |                 |          |
|                                                                                                    | Serial number |                      |                |             |               |       |                 |          |
| Option key 1P005-                                                                                       |               |                      |                |             |               |       |                 |          |
| Add option key                                                                                          |               |                      |                |             |               |       |                 |          |

Nota: La ID de producto MX800 ST comienza con el código 1P005. Cada tipo de códec tiene su propia ID de producto: LIC-SX80 = 1P001 / LIC-MX700-D-S = 1P002 / LIC-MX700-D-D = 1P003 / LIC-MX800-S-S = 1P004 / LIC-MX800000000000-S-D = 1P005 / LIC-MX800-D-D = 1P006.

Ejemplo de Instalación de la Tecla de Opción CLI

Paso 1. Ejecute una sesión SSH del software Terminal e inicie sesión con una cuenta de administrador.

Paso 2. Ejecute el comando: xCommand SystemUnit OptionKey Add Key: [option key]

Paso 3. Ejecute el comando: xCommand SystemUnit Boot:

**Nota:** Normalmente, ingresar el valor de una **tecla de opción** no requiere un reinicio. Para introducir el valor de una **clave de opción de ID de** producto se requiere un **REINICIO** para que el cambio surta efecto.

|                                                                                                    | 😭 luisga — -bash — 124×45 |
|----------------------------------------------------------------------------------------------------|---------------------------|
| Last login: Sun Apr 23 09:47:22 on ttys000<br>LUISGA-M-C1VB:~ luisga\$ ssh admin@<br>Password:<br>Welcome to                                                                     |                           |
| Cisco Codec Release ce 8.2.1 Final e9daf06 2016-06-28<br>SW Release Date: 2016-06-28 I<br>*r Login successful                                                                    |                           |
| ОК                                                                                                    |                           |
| xCommand SystemUnit OptionKey Add Key: 1P005-                                                                                                    | $\leftarrow$              |
| OK<br>*r OptionKeyAddResult (status=OK):<br>** end                                                                                                    |                           |
| xcommand SystemUnit Boot                                                                                                    |                           |
| OK<br>*r SystemUnitBootResult (status=OK):<br>** end<br>CUIL reboot request, restarting<br>tshell: Remote closed connection<br>Connection to closed.<br>LUISGA-M-C1VB:~ luisga\$ |                           |

#### Verificación

Examine el banner en la esquina superior derecha de la página de **inicio** de la interfaz web del terminal. Asegúrese de que el tipo de producto ha cambiado y ahora indica el tipo de dispositivo correcto, que en esta guía es un MX800. Examine el **producto:** valor de campo en **Inicio** > **Información del sistema > General > Producto:** campo. Asegúrese de que el **producto:** el valor de campo ha cambiado e indica el tipo de dispositivo correcto, que en esta guía es un MX800.

| ululu<br>cisco                           |               |                                    |                 |         |              | _             | Cisco TelePresence MX800 SpeakerTrack           |
|------------------------------------------|---------------|------------------------------------|-----------------|---------|--------------|---------------|-------------------------------------------------|
| 🐔 Home                                   | Call Control  | 🖋 Setup                            | Security        | Mainte  | nance        | ♣ Integration | 👗 admin                                         |
| System Inf                               | ormation      |                                    |                 |         |              |               | *                                               |
| General                                  |               |                                    |                 |         | H323         |               |                                                 |
| Product:<br>Last boot:<br>Serial number: | Ci<br>too     | sco TelePresenc<br>day at 23:38    | e MX800 Speake  | erTrack | Gatekeep     | ber           | Inactive<br>-                                   |
| Software version<br>Installed options:   | : ce<br>Er    | 8.2.1 Final e9da                   | af06 2016-06-28 |         | ID           |               |                                                 |
|                                          | Re            | ultiSite<br>emoteMonitoring        |                 |         | SIP Pro      | oxy 1         |                                                 |
| System name:<br>IPv4:                    |               |                                    |                 |         | Status       |               | Failed: 485 Ambiguous / Device type<br>mismatch |
| IPv6:<br>MAC address:<br>Temperature:    | -<br>E4<br>67 | 4:C7:22:6A:84:B<br>7.5°C / 153.5°F | )               |         | Proxy<br>URI |               |                                                 |

### Troubleshoot

La clave de ID de producto no se mostrará en la página Claves de opciones, es un comportamiento esperado.

Aplique una clave de ID de producto que ya esté en el sistema y un error:

Interfaz web: "Error al agregar la clave de opción: Error no especificado"

CLI SSH: "Formato no válido, producto incorrecto o ya instalado".

Nota: Siempre REINICIE el códec después de agregar la tecla de opción ID de producto.

Compruebe si el primer código de 5 dígitos de la clave coincide con el tipo de dispositivo que necesita:

LIC-SX80 = 1P001 LIC-MX700-D-S = 1P002 LIC-MX700-D-D = 1P003 LIC-MX800-S-S = 1P004 LIC-MX800-S-D = 1P005 LIC-MX800-D-D = 1P006

Si no lo hace, puede solicitar una clave de opción ID de producto con el código correcto.

Si detecta errores después de confirmar los procedimientos documentados en esta guía y en el

Troubleshoot de esta guía, póngase en contacto con el TAC de Cisco.

#### CE9.2.X y versiones posteriores: procedimiento sin licencia

Según la versión CE Software 9.2.x y posteriores, se agrega un comando CLI para realizar un cambio de ID de producto sin licencia.

https://www.cisco.com/c/dam/en/us/td/docs/telepresence/endpoint/ce97/collaboration-endpointsoftware-api-reference-guide-ce97.pdf

#### ID de plataforma posibles para SX80, MX800/700:

MX700/MX700ST/MX800/MX800ST/MX800D [ SX80/MX700/MX800/MX800D ]

#### Configurar

Vídeo paso a paso

#### Ejemplo de configuración:

Primero abra una sesión de terminal con la unidad y ejecute el comando "*xCommand SystemUnit ProductPlatform Set Platform Platform: Plataforma*" donde "Plataforma" sería la ID de producto correcta.

Por error, el cliente tiene un tipo de producto MX800ST

| Status          |                                       | - + |
|-----------------|---------------------------------------|-----|
| SystemUnit      |                                       |     |
|                 |                                       | -   |
| Productid       | Cisco TelePresence MXB00 SpeakerTrack |     |
| ProductPlatform | MX800ST                               |     |
| ProductType     | Cisco Codec                           |     |
| Uptime          | 87125                                 |     |

En su lugar, necesitamos un MX700, por lo que aplicamos el comando usando "MX700" como tipo.

xcommand SystemUnit ProductPlatform Set Platform: MX700

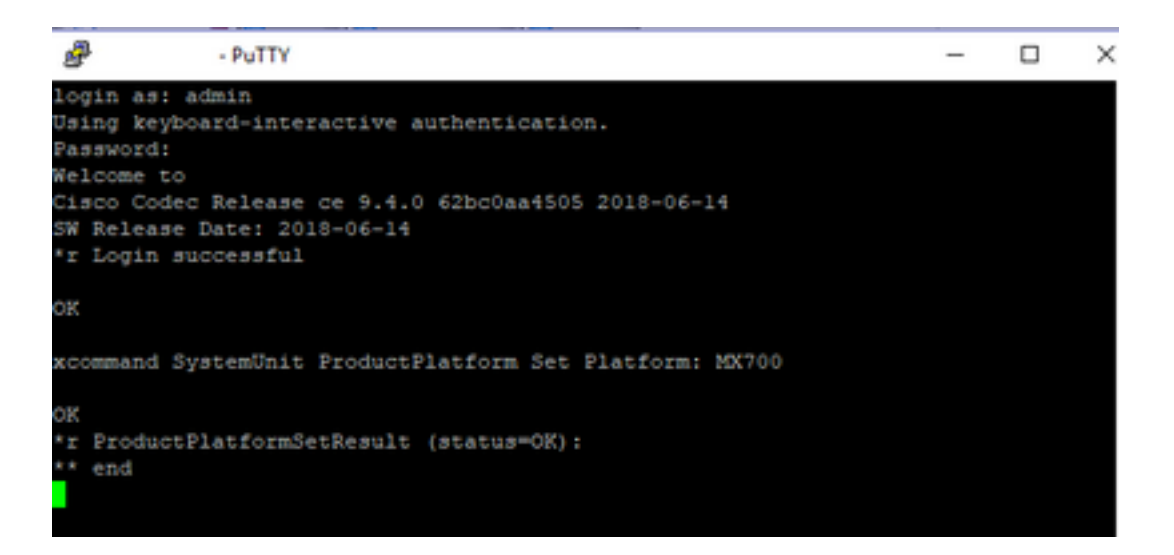

Nota: Siempre REINICIE el códec después de agregar el comando Platform

#### Verificación

Puede ir a la interfaz web de la unidad en **Setup > Status > SystemUnit**. Asegúrese de que el valor es la ID de producto que ha configurado.

| Status          |                          |
|-----------------|--------------------------|
| SystemUnit      |                          |
| Productid       | Cisco TelePresence MX700 |
| ProductPlatform | MX700                    |
| ProductType     | Cisco Codec              |
| Uptime          | 67                       |

#### Troubleshoot

No todos los SX80 pueden cambiar su ID de producto, hay dos tipos: el SX80 independiente (CTS-SX80CODEC) y el SX80 basado en MX (CTS-MXCODEC).

| Hardware               |                  | 11320        | Hardware               |                   |
|------------------------|------------------|--------------|------------------------|-------------------|
| MainBoard SerialNumber |                  | H323         | MainBoard SerialNumber |                   |
| MonitoringSoftware     | 64               | HttpFeedback | MonitoringSoftware     | 64                |
| Temperature            | 52.0             | ICE          | Temperature            | 75.9              |
| TemperatureThreshold   | 90               | Logging      | TemperatureThreshold   | 90                |
| LDI                    | DISKNOODED V01   | Network      | UDI                    | CTS-SY80CODEC V01 |
| 0Di                    | OTO MINOODEO VOT |              | 001                    | 013/3/0000000     |

Si el comando platform se configura en un SX80 independiente, mostrará un error de "plataforma de hardware incorrecta".

| PuTTY .                                                                                    | PuTTY - PuTTY                                                     |
|--------------------------------------------------------------------------------------------|-------------------------------------------------------------------|
|                                                                                            |                                                                   |
|                                                                                            |                                                                   |
|                                                                                            |                                                                   |
|                                                                                            |                                                                   |
|                                                                                            |                                                                   |
|                                                                                            |                                                                   |
|                                                                                            |                                                                   |
|                                                                                            | xstatus //product                                                 |
| xstatus //product                                                                          | *s SystemUnit ProductId: "Cisco TelePresence SX80"                |
| *s SystemUnit ProductId: "Clsco lelePresence SX80"<br>Ka SystemUnit ProductDatform: "SY80" | 's Systemunit ProductPlatform: "5x80"                             |
| *s Systemunit ProductPlatform: "SAGO"<br>*s SystemUnit ProductTure: "Cisco Codec"          | ** end                                                            |
| ** end                                                                                     | end end                                                           |
|                                                                                            | ok                                                                |
| OK                                                                                         | xCommand SystemUnit ProductPlatform Set Platform: MX800ST         |
| xCommand SystemUnit ProductPlatform Set Platform: MX800ST                                  |                                                                   |
|                                                                                            | OK                                                                |
| OK                                                                                         | <pre>*r ProductPlatformSetResult (status=Error):</pre>            |
| <pre>*r ProductPlatformSetResult (status=OK):</pre>                                        | *r ProductPlatformSetResult Reason: "Incorrect hardware platform" |
| ** end                                                                                     | ** end                                                            |
|                                                                                            |                                                                   |